# ريغ Cisco Business 110 لوحملا ىلع فرعت رادملا

#### فدەلا

ةرادملا ريغ 110 Cisco Business قلسلسلا نم تالوحملا ةلاقملا هذه كل مدقتس، كتكبش ىلٍ اهميدقت ةيفيك حرشتو تازيملا ضعب ىلع ءوضلا يقلتس امك.

قيبطتلل ةلباقلا ةزهجألا

• الدبملا ريغ تالدبملا Cisco Business الما

## رادملا ريغ Cisco Business 110 لوحم

لوحملا نوكي نأ نكميف ،ةريغص ةكرش وأ يلزنم بتكم ليغشتب موقت تنك اذإ كتكبش لخاد ديجلا لاصتالا لهست لوانتملا يف رعسب ةطيسب ةادأ رادملا ريغ.

حمسي امم ،كتكبش عيسوتل ةيفاضإ تنرثيإ ذفانم ةرادملا ريغ تالوحملا رفوت دامتعالا نكمي تنرثيإ تباجيج لبك لاصتا ىلع ةزهجألا نم ديزملا ليصوتب ميلع.

ىلإ ةفاضإلاب يوق ةكبش لاصتا رادملا ريغ 110 Cisco Business لوحم رفوي (QoS) ةمدخلا ةدوج لثم ةمدقتملا تازيملا نيكمت متي .ةيفاضإ ةيقوثوم لوحملا اذه ىلع ايئاقلت تالبكلا تاصيخشتو يقلحلا راركتلا فاشتكاو.

ددحيو ةيلاثملا ةعرسلا ىلع ايئاقلت ەسفن نييعت ىلع لوحم ذفنم لك لمعي يئانث لاسرالا عضو وأ هاجتإلا يداحأ لاسرالا عضو يف ليغشتلا متيس ناك اذإ ام ال مأ لماكلا هاجتإلا.

ديوزتلا ذفانمب ةدوزم CBS110-24PP و CBS110-8PP-D و CBS110-8PP زرطلا يتأت رفوت .اهب ةصاخلا ذفانملا يلامجإ فصن ىلع (PoE) تنرثيا ةكبش ربع ةقاطلاب وأ ةيكلساللا لوصولا طاقن كلذ يف امب ،ةزهجألا ضعبل ةقاطلا ذفانملا هذه ديدجت كنكمي .ويديفلاب ةبقارملا تاريماك وأ (IP) تنرتنإلا لوكوتورب فتاوه اهب (PoE) تنرثيا ةكبش ربع ةقاطلاب ديوزتلا ةزيم نيكمت متي يتلا ذفانملا

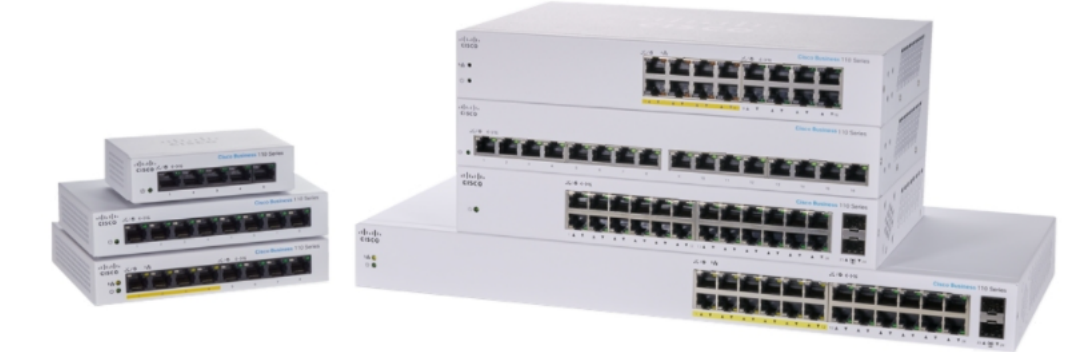

## جتنملا تازيم

ةلسلسلا نم لوحملل ةيسيئرلا تازيملا ىلإ هاندأ يطيطختلا مسرلا ريشي اذإو ذفانملا رادقمل اقفو اليلق كب صاخلا زارطلا فلتخي دق .Cisco Business 110 تنرثيإ ةكبش ربع ةقاطلاب دوزم كيدل لوحملا ناك.

- ةقاطال LED رشۇم .1
- ةينقت معدت يتلا زرطلل) تنرثيا ةكبش ربع لاسرالل ىصقألاا دحلل LED رشۇم .2 تنرثيإ ةكبش ربع ةقاطلاب ديوزتلاا
- فرصتاا/طابترالل LED تارشۇم .3
- معدت يتلا جذامنلل) تنرثيا ةكبش ربع ةقاطلاب ديوزتلا ةينقتب LED رشۇم .4 تنرثيا ةكبش ربع ةقاطلاب ديوزتلا ةينقت
- تباجيج عيرس LED رشۇم .5
- ديوزتلا ةينقت معدت يتلا زرطلل) تنرثيا ةكبش ربع ةقاطلاب ديوزتلا ذفانم .6 تنرثيا ةكبش ربع ةقاطلاب

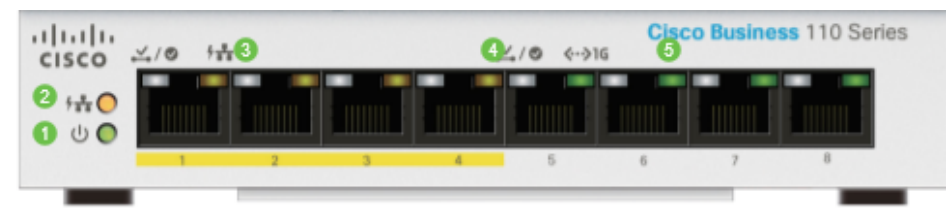

## لوحملا ليصوت

نم لوحملا جارخإ درجمب .اطيسب ارمأ ةدوجوملا ةكبشلاب رادم ريغ لوحم ليصوت دعي مق .ذفنم يف هليصوتب مق مث لوحملاب ةقاطلا كلس ليصوتب مق ،هتوبع يأ يف ،RJ45 مساب فورعملا لصوملا وهو ،تنرثيإلا لبك يفرط دحأ ليصوتب ىلع رخآ لوحمب وأ كيدل هجوملاب رخآلا فرطلا ليصوتب مق مث لوحم ذفنم ىلع لوصحلا لوحملاب لصت يتلا ةزهجألل لاصتالا اذه حيتيس .ةكبشلا قكبشلا يقابب لاصتالا اهنكمي يتح كب صاخلا PHCP مداخ نم نيوانع

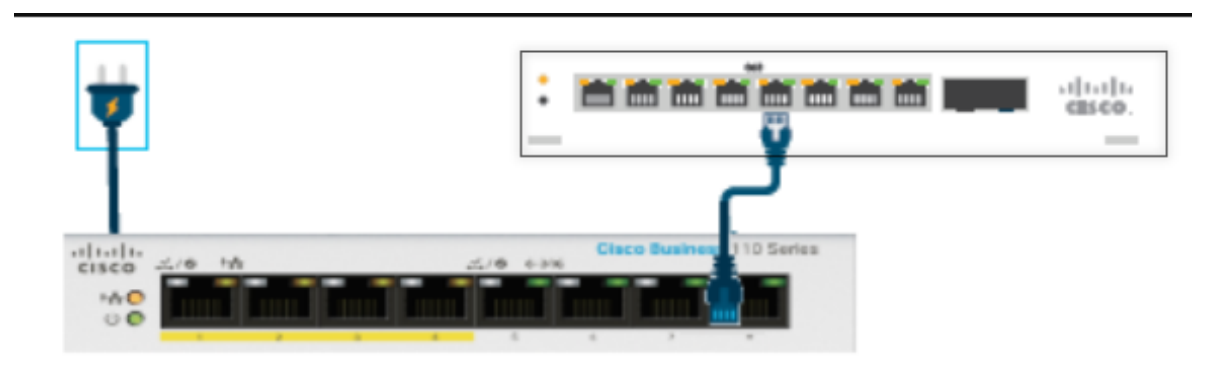

تالبك ىلع يوتحت يتلا ةزەجألاب لوحملا ذفانم ليصوت كنكمي ،ةطقنلا ەذە نم تنرثياٍ.

#### رارقلا

لاصتالا نيسحتو عيسوت كتكبشل نكمي .ىرخأ تانيوكت يأب مايقلا مزلي ال اةطاسبلا هذهب

ةمجرتاا مذه لوح

تمجرت Cisco تايان تايانق تال نم قعومجم مادختساب دنتسمل اذه Cisco تمجرت ملاعل العامي عيم عيف نيم دختسمل لمعد يوتحم ميدقت لقيرشبل و امك ققيقد نوكت نل قيل قمجرت لضفاً نأ قظعالم يجرُي .قصاخل امهتغلب Cisco ياخت .فرتحم مجرتم اممدقي يتل القيفارت عال قمجرت اعم ل احل اوه يل إ أم اد عوجرل اب يصوُتو تامجرت الاذة ققد نع اهتي لوئسم Systems الما يا إ أم الا عنه يل الان الانتيام الال الانتيال الانت الما